## Section Index

| 1. | Viewing Events                                  | 2 |
|----|-------------------------------------------------|---|
| 2. | Adding an Event                                 | 5 |
| 3. | Adding Vitals, Orders and Progress Notes        | 8 |
| 4. | Save in Process/Marking Complete (Unit Manager) | 8 |
| 5. | Closing Events (Unit Manager)                   | 9 |
| 6. | Marking Events Invalid                          | 9 |

#### **Events**

An Event is to be opened on admission (for the admitting problem), when a resident has an acute or chronic condition that warrants on-going assessment and/or monitoring or is at risk for developing an acute or chronic condition.

#### Viewing Events

1. With a resident already selected, click on the Events selection on the Resident Tab. The screen will list all Open Events. To view closed Events, click on <u>View event</u> <u>history</u> at the bottom of the page. When an Event is Closed, the problem has been resolved and further charting is no longer required.

| 🗄 省 Johns,          | , Sophie     | DNRCC                |                   |          |
|---------------------|--------------|----------------------|-------------------|----------|
|                     |              |                      |                   | Ad       |
| Date/Time           | Form         | Short Description    | Creator           | Complete |
| 06/17/2010<br>14:23 | Hypertension | Hypertension 6/17/10 | Belinda R Shaw RN |          |

- 2. Click on the Event Short Description to open the Event Details page.
- 3. To view the responses, click on the View/Update button.

| corporate messages                 | and the second second second second  |                | careerprise      |  |  |  |  |  |
|------------------------------------|--------------------------------------|----------------|------------------|--|--|--|--|--|
| Event Details                      |                                      |                |                  |  |  |  |  |  |
| 반 습 Johns, Sophie DNRCC            |                                      |                |                  |  |  |  |  |  |
| Event Information                  |                                      |                |                  |  |  |  |  |  |
| Event Category and<br>Description: | Cardiovascular Events - Hypertension | Status:        | Open             |  |  |  |  |  |
| Creator:                           | Belinda R Shaw RN                    | Stat Priority: | No <u>Update</u> |  |  |  |  |  |
| When Occurred:                     | 06/17/2010 14:23                     | When Recorded: | 06/17/2010 14:23 |  |  |  |  |  |
| Description                        |                                      |                |                  |  |  |  |  |  |
| Short Description:                 | Hypertension 6/17/10                 |                | Update           |  |  |  |  |  |
|                                    | Back View/Update Report Close Event  |                |                  |  |  |  |  |  |
|                                    |                                      |                |                  |  |  |  |  |  |
|                                    |                                      |                | Mark Invalid     |  |  |  |  |  |
| Additional Informatio              | n                                    |                |                  |  |  |  |  |  |
| Additional Info:                   |                                      |                |                  |  |  |  |  |  |
|                                    |                                      |                |                  |  |  |  |  |  |
| ∄ Event                            |                                      |                |                  |  |  |  |  |  |

4. The form will open for viewing.

| orm Type: Event Form Descript                    | lon: Hypertension                                                        |                                                                 |
|--------------------------------------------------|--------------------------------------------------------------------------|-----------------------------------------------------------------|
| ohns, Sophic<br>The Occurst B/ 17/2019 14:71 The | Recorded: 16/12/2018 14:22                                               | ≥A                                                              |
|                                                  | Section 1 T                                                              |                                                                 |
| Section 1                                        |                                                                          |                                                                 |
| Initial Progress Note<br>related to this Event:  | Resident complained of headache and dizziness while<br>sitting in chair. | Question<br>Deser<br>Shise,<br>Salinda<br>RH<br>W20K<br>History |
| PHYSICAL ASSESSME                                | NT                                                                       |                                                                 |
| Blood Pressure right ann                         | 168/108                                                                  | Question<br>Oresen<br>Shar,<br>Salinde<br>RN<br>Work<br>History |
| Blood pressure left orm                          | 170/110                                                                  | Guartion<br>Oman<br>Ohan,<br>Deinža<br>RN                       |

5. You also have the option of clicking on the "+" sign next to Event below the Additional Information area. The form will open for viewing, scroll to the bottom of the page and click on Back to return to the previous screen.

| 🗏 Event                                             |                                                                       |  |
|-----------------------------------------------------|-----------------------------------------------------------------------|--|
| Section 1                                           |                                                                       |  |
| Initial Progress Note related to this<br>Event:     | Resident complained of headache and dizziness while sitting in chair. |  |
| PHYSICAL ASSESSMENT                                 |                                                                       |  |
| Blood Pressure right arm                            | 168/108                                                               |  |
| Blood pressure left arm                             | 170/110                                                               |  |
| Orthostatic blood pressure - sitting to<br>standing |                                                                       |  |

6. The Work History is tracked on the side of the form. Click on Work History to view it.

| rm Type: Event                       | Form Description: Hype                     | rtension                 |                  |                                                                                                    |      | Clos             |
|--------------------------------------|--------------------------------------------|--------------------------|------------------|----------------------------------------------------------------------------------------------------|------|------------------|
| ohns, Sophie                         | : High Blood Pressure                      |                          |                  |                                                                                                    |      |                  |
| When Occurred: 06/1                  | 7/2010 14:23 When Recorded: 0              | 6/17/2010 14:23          |                  |                                                                                                    |      | _                |
|                                      | https://oprs.achievematrix.com             | n/patient/ormHistory.    | do?&patientform  | 1d=11219& event1d=220316& questi - Micro 🖉 📃                                                                                                    |      |                  |
|                                      | https://oprs.achievematrix.com/pati        | entFormHistory.do?8patie | ntFormId=112198e | ventId=2203168questionUid=91D/CD804-2DF4-4471-8 •                                                                                                    | -    |                  |
|                                      | Johns, Sophie                              |                          | Toron: Euro      | unt .                                                                                                    | -    |                  |
| Section                              | When Occurred: 06/17/2010 :                | 14:23 When Record        | d: 06/17/2010 1  | 4123                                                                                                    |      |                  |
| Initial December 1                   |                                            |                          |                  | Class                                                                                                    |      | 0                |
| related to this E                    | Date/Time : User                           | Description              | Section          | Changes Hade                                                                                                    |      | Owner            |
|                                      |                                            |                          |                  |                                                                                                    |      | Belinda          |
|                                      | 06/17/2010 Shau RN, Balinda R Edited Event | Section 1 From:          |                  | in the second second se |      |                  |
|                                      | 14:29                                      |                          |                  | while sitting in chair.                                                                                                    |      | History          |
|                                      |                                            |                          |                  | Close                                                                                                    |      | 1                |
| PHYSICAL                             |                                            |                          |                  | C.10.10                                                                                                    |      |                  |
| Blood Pressure r                     |                                            |                          |                  |                                                                                                    |      | Question         |
|                                      |                                            |                          |                  |                                                                                                    |      | Shaw.<br>Belinda |
|                                      |                                            |                          |                  |                                                                                                    |      | RN               |
|                                      |                                            |                          |                  |                                                                                                    |      | Work             |
| Blood procrume I                     |                                            |                          |                  |                                                                                                    |      | Duesting 1       |
| biood pressure i                     |                                            |                          |                  |                                                                                                    |      | Ormer            |
|                                      |                                            |                          |                  |                                                                                                    |      | Belinda          |
|                                      |                                            |                          |                  |                                                                                                    |      |                  |
|                                      |                                            |                          |                  |                                                                                                    |      | History          |
| Orthostatic bloo                     | 4                                          |                          |                  |                                                                                                    |      | Question         |
| <ul> <li>sitting to stanc</li> </ul> | Done                                       |                          |                  | 😜 Internet 🔍 100%                                                                                                    | · // | [None]           |
|                                      |                                            |                          |                  |                                                                                                    |      | Work             |
|                                      |                                            |                          |                  |                                                                                                    |      | Train            |

7. Scrolling to the end of the Event brings you to views of Vitals, Orders and Progress Notes. Any Vitals, Orders and Progress Notes related to the Event should be attached to it (see the Sections describing these functions in more detail). Adding Vitals, Progress Notes and Orders onto the Event automatically attaches them to the Event. Detailed vital information can be viewed by clicking on <u>View</u> next to the item. Vitals,

Progress Notes and Orders may also be Removed from the Event by clicking on the Remove link. This will only remove them from being attached to the Event.

| The matrix 6.3                                                                                                    | .2 Residenci Johns, Sophie                                                                                                    |                                  |                    |                          |     |       |                     |                         |
|----------------------------------------------------------------------------------------------------|----------------------------------------------------------------------------------------------------|----------------------------------|--------------------|--------------------------|-----|-------|---------------------|-------------------------|
| litals For This Fue                                                                                                    | ant                                                                                                    |                                  |                    | Add Vitals               |     | Åsso  | ciate               | Vitals                  |
| B Date/Time                                                                                                    | ¥ital                                                                                                    |                                  |                    | Taken By                 |     |       | View                | Remove                  |
| ⊞ 06/17/2010 Tem     14:05                                                                                                    | perature: 99.0 °F                                                                                                    |                                  | Belinda R          | Shaw RN                  |     | E     | <u>View</u>         | <u>Remove</u>           |
| H = 06/17/2010 Pulse     14:05     14:05                                                                                                    | e: 84 per minute                                                                                                    |                                  | Belinda R          | Shaw RN                  |     |       | <u>View</u>         | Remove                  |
| H 00     H 00     H 00 | <b>irations:</b> 22 per minute                                                                                                    |                                  | Belinda R          | Shaw RN                  |     | E     | View                | <u>Remove</u>           |
|                                                                                                    | d Pressure: 168 / 108 mmHg                                                                                                    |                                  | Belinda R          | Shaw RN                  |     | E     | <u>View</u>         | <u>Remove</u>           |
| rders For This Ev                                                                                                    | vent<br>Description                                                                                                    | Start<br>Date                    | End                | Add Order                | r J | Assoc | iate (<br>pc'd      | Orders<br>Remove        |
| Prescription                                                                                                    | Accuretic<br>(hydrochlorothiazide-<br>guinapril)<br>tablet; 12.5 mg-20 mg; amt:<br>j; oral<br>Special Instructions: Hold for<br>systolic less than 100<br>BID - Twice a Day<br>09:00, 17:00 | Uate<br>06/17/2010               | Date<br>Open Ended | Medications              |     | ×     |                     | Remove                  |
| Progress Notes F                                                                                                    | or This Event                                                                                                    |                                  |                    | Add Note                 | 1   | Assoc | iate M              | Notes                   |
| Date/Time<br>06/17/2010 <i>[Recorded</i><br>18:00 Resident                                                                                                    | Progress Note<br>as Late Entry on 06/18/2010 08:<br>has no further complaint of head                                                                                                    | <i>10]</i><br>Jache at this time | Licen<br>e. Nurse  | sed Belinda R<br>Shaw RN |     |       | ¥iew<br><u>View</u> | Remove<br><u>Remove</u> |
| ° progress note has bee                                                                                                    | n edited                                                                                                    |                                  |                    |                          |     |       |                     |                         |
|                                                                                                    |                                                                                                    |                                  |                    |                          |     |       |                     |                         |

### Adding an Event

1. Click **Add Event** to add a new Event. The system will display a list of Events to be selected from. Click on the blue underlined name to open the desired Event.

| Select Event                                                                                |                                                                                                    |  |  |  |  |  |
|---------------------------------------------------------------------------------------------|----------------------------------------------------------------------------------------------------|--|--|--|--|--|
| ∃ 🗳 Johns, Sophie DNRCC                                                                     |                                                                                                    |  |  |  |  |  |
| Behavior And Mood Events                                                                    | Musculoskeletal Events                                                                                                    |  |  |  |  |  |
| Aggressive/Combative Behavior                                                               | Hip Replacement or Dislocation                                                                                                   |  |  |  |  |  |
| Insomnia/Sleep Disturbance                                                                  | Musculoskeletal Event                                                                                                    |  |  |  |  |  |
| Candiouassulau Euopte                                                                       | Total Knee Replacement                                                                                                    |  |  |  |  |  |
|                                                                                             | Other Events                                                                                                    |  |  |  |  |  |
| Edema of New Onset                                                                          | Anticoagulant Therapy                                                                                                    |  |  |  |  |  |
| Hypertension                                                                                | Chemotherapy                                                                                                    |  |  |  |  |  |
| Hypotension                                                                                 | Intravenous Therapy                                                                                                    |  |  |  |  |  |
| Cognition/Neurological Events<br>Acute Change In Mental Status<br>CVA<br>Neurological Event | MP & DL Hospital Transfer Form<br>Radiation Therapy<br>Resident Transfer Form<br>Rockvnol Hospital Transfer Form<br>Tracheostomy |  |  |  |  |  |

2. The date and time occurred both default to the current, edit as needed. Enter the Short Description; this should be the name of the Event and the date. In the case of a Fall or Skin Issue include the location in the short description. Click on Next.

| Add Event            |            |                      |             |      |
|----------------------|------------|----------------------|-------------|------|
| Form: Anticoagulant  | Therany    |                      |             |      |
| Event Date Occurred: | 06/18/2010 | Event Time Occurred: | 09 💌 : 24 💌 |      |
| Stat Priority:       |            | ·                    |             |      |
| Short Description:   |            |                      |             |      |
|                      |            |                      |             |      |
|                      |            |                      | Cancel      | Next |

3. On the next screen, select View/Update to complete the Event. At this point you may also edit the Short Description, Mark the Observation Invalid or go Back.

| Event Details                                                |                   |                |                  |  |  |  |  |  |
|--------------------------------------------------------------|-------------------|----------------|------------------|--|--|--|--|--|
| E 😤 Johns, Sophie DNRCC                                      |                   |                |                  |  |  |  |  |  |
| Event Information                                            |                   |                |                  |  |  |  |  |  |
| Event Category and Metabolic/Nutrition Events - Status: Open |                   |                |                  |  |  |  |  |  |
| Creator:                                                     | Belinda R Shaw RN | Stat Priority: | No <u>Update</u> |  |  |  |  |  |
| When Occurred:                                               | 06/18/2010 09:23  | When Recorded: | 06/18/2010 09:23 |  |  |  |  |  |
| Description                                                  | -<br>-            |                |                  |  |  |  |  |  |
| Short Description:                                           | Nausea 6/18/10    |                | Update           |  |  |  |  |  |
|                                                              | Back Vie          | w/Update Rep   | ort Close Event  |  |  |  |  |  |
|                                                              |                   |                |                  |  |  |  |  |  |
|                                                              |                   |                | Mark Invalid     |  |  |  |  |  |
| Additional Informatio                                        | n                 |                |                  |  |  |  |  |  |

## Ohio Living Matrix System

## **Events - Nursing**

4. The form will now open in a separate window, which can be minimized (allowing you access to other parts of Matrix). The system will track who completes each answer and track that History. After completing the form, select Complete, Save or Cancel (Acuity doesn't work at this point).

| ictps://oprs.aciaevenacio.com/romiconcroler.do/e                                                            | veriation 22057 Sopaderior drintiden 1246 Lot drintidion veriality                                              | 0-0004-4000-9649-539477904902080/mL00/2041 d560D0804                                                                          | aseoracaryto=420p                                    |
|----------------------------------------------------------------------------------------------------|----------------------------------------------------------------------------------------------------|----------------------------------------------------------------------------------------------------|------------------------------------------------------|
| rm Type: Event – Form Descripti<br>ditional Description: Nausea/Vomiting                                    | on: Nausea/Vomiting                                                                                             |                                                                                                    | Clos                                                 |
| ohns, Sophle                                                                                                |                                                                                                    |                                                                                                    | 1                                                    |
| When Dccurred: 06/18/2010 09:23 When                                                                        | Recorded: 05/18/2010 09:23                                                                                      |                                                                                                    |                                                      |
|                                                                                                    | Section 1                                                                                                    | -                                                                                                    |                                                      |
|                                                                                                    | Complete Acuity S                                                                                               | ave Cancel                                                                                                    |                                                      |
| Section 1                                                                                                   |                                                                                                    |                                                                                                    |                                                      |
| Initial Progress Note related to this<br>Events                                                             |                                                                                                    |                                                                                                    | Questio<br>Owner<br>[None]<br><u>Work</u><br>History |
| ASSESSMENT                                                                                                  |                                                                                                    |                                                                                                    |                                                      |
| Dees eradest enhibit or complain of<br>any of the following? Check all that<br>apply.                       | Aldeninal Pain Change in Breed Habres Constitution Diambee Forem Forem Face Forem facelence forgention/Hearthum | Navena     Pain with Defecation     Pain with Defecation     Paflux     Voniting     Weakness     Other     Nane of the Above | Questi<br>Owner<br>(None)<br><u>week</u><br>History  |
| Describe, if necessary                                                                                      |                                                                                                    | 2 W                                                                                                    | Ouestio<br>Owner<br>[None]<br><u>Work</u><br>History |
| Mental Status - Does resident exhibit<br>any of the following as a change in<br>mental status of new onset? | Apitation                                                                                                    | C Restlessness                                                                                                    |                                                      |

5. To change the font as displayed on the screen, click on the smallest or largest font button. The middle one will restore you to the default font size.

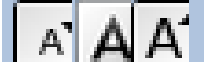

- 6. The following are tips for completing an Event.
  - a. If you select Other, the box will open and permit you to add a short explanation.
  - b. Square checkboxes allow you to make multiple selections. Round Radio buttons allow selecting only one answer.
  - c. Be sure to enter the name of the family member you notified.
  - d. When an Event is Saved, sections that have been completed are locked, but further documentation can be done in blank sections. When an Event is Completed ("Assessment Complete" box checked at the bottom of the Event), the Event cannot be modified unless the Undo-Complete button is selected. At that point, unanswered questions may be answered by anyone and questions answered by the author may be changed.
  - e. **Always** close the Observation form by clicking on the Close button in the top right-hand corner of the window.

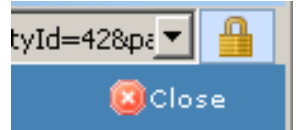

# A full set of vital signs is required when every event is opened initially, then as indicated below on each shift.

| <u>Behavior and Mood Events - None</u>            | <u>Cardiovascular Events</u> - BP Pulse q Shift  |
|---------------------------------------------------|--------------------------------------------------|
| Aggressive/Combative Behavior                     | Cardiac/CHF                                      |
| Insomnia/Sleep Disturbance                        | Edema of New Onset                               |
|                                                   | Hypertension                                     |
|                                                   | Hypotension                                      |
| <b>Cognition/Neurological Events - Full Set g</b> | Genitourinary/Digestive Events - Temp            |
| Shift                                             | a Shift                                          |
| Acute Mental Status Change (increased             | Constinution                                     |
| confusion fear paranoia anviety lethargy)         | Diarrhea                                         |
| CVA                                               | Banal Disordar (BPH dialysis kidnov              |
| Neurological event (Alzheimer's debility head     | disease)                                         |
| inium, generalized weekness, MC, Denkingen's      | Usease)                                          |
| injury, generalized weakness, MS, Parkinson's,    | Urinary Tract (UTI, indweining catheter,         |
| seizure disorder)                                 | nematuria)                                       |
| Matchelle (Nistrition Essente (Cas Dalam)         | Magazala shalatal Essenta Tama a Chift           |
| MetaDolic/Nutrition Events (See Below)            | Musculoskeletal Events - Temp q Shift            |
| Decreased Fluid Intake/denydration Risk - Full    | Musculoskeletal Event (fractures,                |
| Set q Shift                                       | compression fracture, spinal stenosis)           |
| Fever of Unknown Origin - Temp q Shift            |                                                  |
| Hyperglycemia-Significant                         | Hip replacement or Dislocation                   |
| Hypoglycemia                                      |                                                  |
| At Risk for Weight Loss                           | Total Knee Replacement                           |
| Nausea/Vomiting                                   |                                                  |
| Tube Feeding (new gastric tubes, tube feeding     |                                                  |
| changed, tube feeding difficulty)                 |                                                  |
| Swallowing Difficulty (new or changed diet        |                                                  |
| secondary to dysphagia)                           |                                                  |
|                                                   |                                                  |
| <b>Other Events</b> - (See Below)                 | <b>Pain/Discomfort Events</b> - Full Set q Shift |
| Anticoagulant Therapy (elevated PT/INR)           | Pain                                             |
| Chemotherapy - Temp q Shift                       |                                                  |
| Intravenous Therapy                               |                                                  |
| Radiation Therapy - Temp a Shift                  |                                                  |
| Tracheostomy                                      |                                                  |
| Resident Transfer Form                            |                                                  |
| Resident fransier Form                            |                                                  |
| Respiratory/EENT Events - Temp a Shift            | Safety Events                                    |
| Irritated/Inflamed Eves                           | Adverse Drug Reaction - Full Set a Shift         |
| Respiratory Status (bronchitis COPD               | Flopomont                                        |
| neumonia respiratory infection)                   | Falls Full Set a Shift for 72 hours              |
| pheumonia, respiratory miection)                  | Fails - Full Set q Shift for 72 hours            |
| Chine Integrates Frences - Chiff                  | Suicidal Ideation/ Infeat                        |
| <u>Skin integrity Events</u> - Temp q Shift       | Episodic Occurrence - As indicated               |
| Soft Hissue Event (bruise, cellulitis, DVT)       | Episodic Occurrence (unusual occurrence          |
| Pressure Sore                                     | requiring short term monitoring)                 |
| Rash/Lesions                                      |                                                  |
| Skin Tear/Laceration/Surgical Wound               |                                                  |
| Stasis Ulcer                                      |                                                  |
|                                                   |                                                  |

### Adding Vitals, Orders and Progress Notes

Vitals, Orders and Progress Notes can be added by clicking on the button at the bottom of the page (see the sections describing these functions). You also have the option of Associating Vitals, Orders or Progress Notes that have already been entered into Matrix. To do this click on the appropriate Associate button.

| tals For This Even         | nt                              | Add Vitals Associate Vitals           |
|----------------------------|---------------------------------|---------------------------------------|
| Date/Time                  | Vital                           | Taken By 🚺 🗐 🗐 View Remove            |
| lo vitals have been recor  | rded for this event.            |                                       |
| Orders For This Eve        | ent                             | Add Order Associate Orders            |
| ¥erify Type                | Description Start En<br>Date Da | nd Flow Sheet 🛐 Signed DC'd Remove    |
| No orders matched criter   | ria.                            |                                       |
|                            |                                 |                                       |
| Progress Notes Fo          | r This Event                    | Add Note Associate Notes              |
| Date/Time                  | Progress Note                   | Discipline Created By 🛐 🇊 View Remove |
| There are no accordanted r | progress notes.                 |                                       |
| inere are no associated p  |                                 |                                       |
| * progress note has been   | edited                          |                                       |

Vitals, Orders or Progress Notes from seven days prior to the Event will be available to associate to the Event. Check the box next to the desired vital or note to attach it.

|   | Assoc               | ciate to E                      | vent                                                                                                    |               |             |                |        |    |
|---|---------------------|---------------------------------|----------------------------------------------------------------------------------------------------|---------------|-------------|----------------|--------|----|
| Ĩ | Choose ti<br>Orders | he Order(s) to a<br>- Current C | associate the Event to.<br>Inders And DC'd Orders From 7 Day                                                                                                    | s Prior To E  | vent Date   |                |        |    |
|   | Add                 | Type 🎓                          | Description                                                                                                    | Start<br>Date | End<br>Date | Flow Sheet     | Signed | DC |
|   |                     | Prescription                    | Coumadin (warfarin)<br>tablet; 2 mg; amt; 2 mg; oral<br>Special Instructions: Alternate with 3 mg<br>Tues Thur Sat Sun<br>Once A Day on Mon, Wed, Fri<br>18:00                                         | 06/10/2010    | Open Ended  | Anti-Coagulant | ×      | DC |
|   |                     | Prescription                    | <u>Coumadin (warfarin)</u><br><u>tablet; 3 mg; ant: 3 mg; oral</u><br><u>Special Instructions: Alternate with 2mg</u><br><u>Mon Wed Fri</u><br><u>Once A Day on Sun, Tue, Thu, Sat</u><br><u>18:00</u> | 06/10/2010    | Open Ended  | Anti-Coagulant | ×      | DC |
|   |                     | Prescription                    | Deltasone (predniSONE)<br>tablet; 5 mg; amt: 5 mg; oral<br>TID - Three Times A Day<br>Early Morning, Early Afternoon, Late<br>Evening                                                                  | 06/15/2010    | 06/19/2010  | Medications    | ×      | DC |
|   |                     |                                 | Nuszide (hudrochlorothiszide-trismterene)                                                                                                    |               |             |                |        |    |

#### Save in Process/Marking Complete

If you are unable to complete the Event, it can be saved and finished later. To save it, click on the Save button at the top of the form. When an Event is Saved, any question or blank that has been completed is available to only the author for editing.

| C | Matrix Form - Microsoft Internet Explorer provided by Ohio Presbyterian Ret       | irement         |                |                |                                                        |
|---|-----------------------------------------------------------------------------------|-----------------|----------------|----------------|--------------------------------------------------------|
|   | https://oprs.achievematrix.com/formController.do?eventId=2203168patientFormId=112 | 19&formUid=0487 | BBBC-27E0-4BES | 9-8270-DB0CA48 | 98C4B&formLocked=false&build=false&facilityId=42&p 🗾 🔒 |
| F | orm Type: Event Form Description: Hypertension                                    |                 |                |                |                                                        |
| A | Iditional Description: High Blood Pressure                                        |                 |                |                |                                                        |
| J | lohns, Sophie                                                                     |                 |                |                | AA                                                     |
|   | When Occurred: 06/17/2010 14:23 When Recorded: 06/17/2010 14:23                   |                 |                |                |                                                        |
| ٠ | Section 1                                                                         |                 |                | •              |                                                        |
|   | Complete                                                                          | Acuity          | Save           | Cancel         |                                                        |
|   |                                                                                   |                 |                |                | [mm]                                                   |
|   | Section 1                                                                         |                 |                |                |                                                        |
|   |                                                                                   |                 |                |                |                                                        |
|   | Initial Progress Note related                                                     |                 |                |                | Question                                               |

To go back and complete the Event, open the Event and click on View/Update.

|                                    | DND02                                |                |                  |
|------------------------------------|--------------------------------------|----------------|------------------|
| 🗄 🗀 Johns, Sophie                  |                                      |                |                  |
| Event Information                  |                                      |                |                  |
| Event Category and<br>Description: | Cardiovascular Events - Hypertension | Status:        | Open             |
| Creator:                           | Belinda R Shaw RN                    | Stat Priority: | No Upd.          |
| When Occurred:                     | 06/17/2010 14:23                     | When Recorded: | 06/17/2010 14:23 |
| Description                        |                                      |                |                  |
| Short Description:                 | Hypertension 6/17/10                 |                | Upd.             |
|                                    |                                      | Back View/I    | Indate Report    |

## **Closing Events**

Events can only be closed by a Unit Manager or DON. Once Closed, the Event can only be viewed in Event History.

### Marking Events Invalid

Once an Event has been saved, the author has the ability to mark it Invalid. Unit managers and DON's also have this capability.

- 1. From the Open Events screen, click on the Description of the Event you'd like to mark invalid.
- 2. The Event window will open, click on Mark Invalid.

| Event Details                      |                                      |                |                  |
|------------------------------------|--------------------------------------|----------------|------------------|
| Event Information                  |                                      |                |                  |
| Event Category and<br>Description: | Cardiovascular Events - Hypertension | Status:        | Open             |
| Creator:                           | Belinda R Shaw RN                    | Stat Priority: | No <u>Update</u> |
| When Occurred:                     | 06/17/2010 14:23                     | When Recorded: | 06/17/2010 14:23 |
| Description                        |                                      |                |                  |
| Short Description:                 | Hypertension 6/17/10                 |                | Update           |
|                                    | Back View                            | /Update Rep    | ort Close Event  |
|                                    |                                      |                |                  |
|                                    |                                      |                | Mark Invalid     |

3. A reason and who requested is required when marking an Event invalid. Also, check the box to invalidate associated Vitals and Progress Notes as appropriate.

| Corporate      | Messages                                    | Resident            | Reports                      | Facility | User | RAI | Menu | Provider | Maintena    | nce Enterprise   |
|----------------|---------------------------------------------|---------------------|------------------------------|----------|------|-----|------|----------|-------------|------------------|
| Mark E         | vent Inv                                    | zalid               |                              |          |      |     |      |          |             |                  |
| 🗉 📤 <u>Joh</u> | ins, Sopl                                   | nie DNI             | RCC                          |          |      |     |      |          |             |                  |
| Event          |                                             |                     |                              |          |      |     |      |          |             |                  |
| 1              | Event Type                                  | e: Cardiova         | scular Ever                  | nts      |      |     |      |          |             |                  |
|                | Description                                 | n: Hyperter         | ision 6/17/                  | 10       |      |     |      |          |             |                  |
|                | Date/Time                                   | e: 06/17/2          | 010 14:23                    |          |      |     |      |          |             |                  |
|                | Created Date                                | e: 06/17/2          | 010 14:23                    |          |      |     |      | Cre      | eated By: B | elinda R Shaw RN |
| Invali         | dation Reaso                                | :Selec              | t One 📘                      |          |      |     |      |          |             |                  |
|                | Reason Not                                  | e: Incorre<br>Wrong | t One<br>ct data<br>resident |          |      |     |      |          |             |                  |
|                | Requested B                                 | : Shaw,             | Belinda R                    |          | •    |     |      |          |             |                  |
| Invalida       | ate Associate<br>Vitals ar<br>rogress Note: |                     |                              |          |      |     |      |          |             |                  |
|                |                                             |                     |                              |          |      |     |      |          | Cancel      | Mark In          |

4. Invalidated Events will be saved in the Event history but will be grayed out.

| orporate                                   | Messages Resid                  | dent Reports                                           | Facility               | User     | RAI    | Menu | Provider                   | Maintenance        | Enterprise |              |
|--------------------------------------------|---------------------------------|--------------------------------------------------------|------------------------|----------|--------|------|----------------------------|--------------------|------------|--------------|
| Event H                                    | istory                          |                                                        |                        |          |        |      |                            |                    |            |              |
| E 📥 Joh                                    | ns, Sophie                      | DNRCC                                                  |                        |          |        |      |                            |                    |            |              |
| Start Dat                                  | e 05/19/2010                    |                                                        | End Date:              | 06/3     | 18/201 | 0    |                            | Search             |            |              |
|                                            |                                 |                                                        |                        |          |        |      |                            |                    |            |              |
|                                            | -                               |                                                        | ol 1.0                 |          |        |      |                            |                    | 6 I.I.IN   | 01           |
|                                            | l Form                          |                                                        | Short Des              | cription |        |      | ·                          | reator             | Completed? | Ulos         |
| Date/Time                                  |                                 |                                                        |                        |          |        |      |                            |                    |            |              |
| 06/18/2010<br>09:23                        | Nausea/Vomiting                 | Nausea 6/18/1                                          | 0                      |          |        |      | Belinda R :                | Shaw RN            | 1          | <u>Clo</u> : |
| 06/18/2010<br>09:23<br>06/17/2010<br>14:23 | Nausea/Vomiting<br>Hypertension | Nausea 6/18/1<br>INVALID<br>Reason <del>for Inve</del> | <u>O</u><br>Hypertensi | on 6/17, | /10    |      | Belinda R :<br>Belinda R : | Shaw RN<br>Shaw RN | 1          | <u>Clo</u> : |